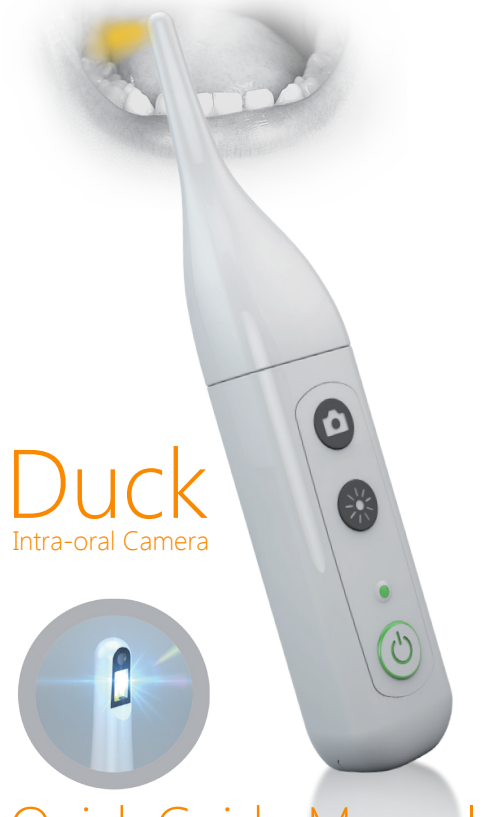

# Quick Guide Manual OPCOM<sup>®</sup> care®

## Quick Guide CL480D

## **OPCOM** Duck

A personal health scope to check yours and your loved ones ears, nose,eyes, skin and, hair.With its built-in mini 310K Pixels camera in the 6mm head, pictures and videos can be captured for real-time viewing, or video that can be stored in your personal files and forwarded to a medical professional for review and diagnosis. Easy to use on small children and infants or pets....

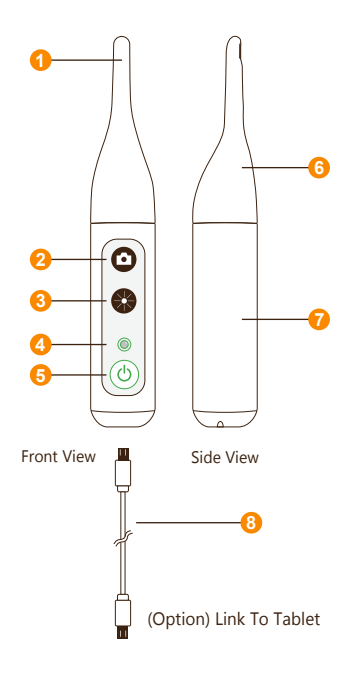

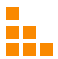

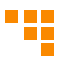

| 1. | EndoCam Camera                                                                                                    |                                                                                        | 310K Pixels camera.                                                                                                    |
|----|----------------------------------------------------------------------------------------------------|----------------------------------------------------------------------------------------|----------------------------------------------------------------------------------------------------|
| 2. | Snapshot button                                                                                                    |                                                                                        | <ul><li>Press button to take a snapshot.</li><li>Hold button down for 1-2 seconds to start video recording.</li></ul>                                                                                               |
| 3. | Brightness button                                                                                                    |                                                                                        | <ul> <li>Light intensity of 10 segments</li> <li>When you reach the brightest when the lights will flash</li> <li>Go back from 9 to 0 after the cycle</li> </ul>                                                    |
| 4. | LED Indicator                                                                                                    |                                                                                        |                                                                                                    |
|    | Non-connection with USB cable<br>Power on :Blinking 45sec. to access into Wi-Fi Mo<br>Sangshot :Blink once<br>Recording:Blinking continually<br>Stop recording :Stop blinking & back to  on |                                                                                        |                                                                                                    |
|    | ۲                                                                                                    | <ul> <li>Low Ba<br/>immed</li> <li>EndoC<br/>for 5 so<br/>camera<br/>button</li> </ul> | attery: Blinking continually and need recharge<br>diately<br>am Camera Head disconnection: Blinks<br>ec, then powers off automatically (After<br>a head connection is normal, press the power<br>and restart again) |
|    |                                                                                                    | Conne                                                                                  | ction with USB cable                                                                                                    |
|    |                                                                                                    | Fully C                                                                                | harge (keep charging 1-2 hrs.)                                                                                                    |
|    |                                                                                                    | Chargi                                                                                 | ng                                                                                                    |
| 5. | Power ON/OF<br>Button                                                                                                    | F                                                                                      | Press 3 second to power ON.<br>Press 1 second to power OFF.                                                                                                    |
| 6. | EndoCam<br>Camera Head                                                                                                    |                                                                                        | Camera and LED light module.                                                                                                    |
| 7. | Battery                                                                                                    |                                                                                        | Location where rechargeable battery is placed into the unit.                                                                                                    |
| 8. | USB Cable                                                                                                    |                                                                                        | Micro USB port at the bottom of the unit.                                                                                                    |
| 9. | Charge                                                                                                    |                                                                                        | Support operating time up to 2.5 hours per each full charge.                                                                                                    |

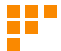

### Operation

#### 1. Download App

To download mobile application to your Mobile device:

- · Android: Go to Google play download "OPCOM Care" App.
- · iOS: Go to App store download "OPCOM Care" App.

#### 2. Paring Device to Mobile Device :

Power on OPCOM Care unit, and then turn on Wi-Fi on your mobile device.

- Open App, to Menu
- Wi-Fi Pairing, connect to Duck\_xxxxxxxx from the Wi-Fi list.

#### (Option) USB On TO Go (OTG) mode:

- 1. Turn off the power
- Plug micro USB at the bottom of OPCOM Care Unit and plug another head of micro USB into tablet.

#### 3. Live View :

After Wi-Fi connected to OPCOM Care unit, back to Home screen, and live-view display on your Mobile or OPCOM Care System Tablet.

#### 4. P-CAM mode :

OPCOM Care unit in power-off state, connect device's micro-USB to PC USB port, then open PC AP which support UVC, the live-view screen will display on PC. You could also download OPCOM AP from OPCOM website.

#### 5. Remark :

Mobile / Application User's Manual available at: www.opcom.com

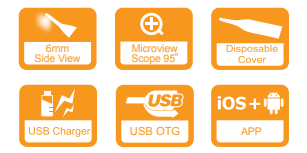

For detailed warranty information, Please visit

#### www.opcom.com

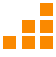